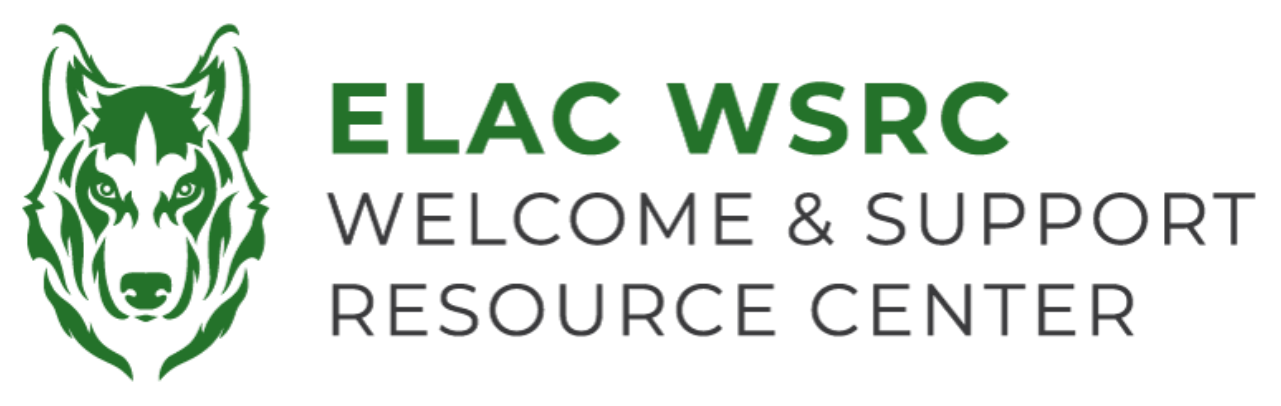

# **ELAC: Cómo agregar clases**

- 1. Inicie su sesión en el portal estudiantil : https://mycollege.laccd.edu
- 2. Elige donde dice, "Manage Classes (Add/Drop)"

| ▼ Student Homepage |                                |                           |        |  |  |
|--------------------|--------------------------------|---------------------------|--------|--|--|
| Profile            | Academic Records               | Manage Classes (Add/Drop) | Canvas |  |  |
| 20                 | East<br>Los Angeles<br>College |                           |        |  |  |
| Kevin Ornelas      |                                |                           |        |  |  |

3. En el lado izquierdo, elige, "Class Search and Enroll"

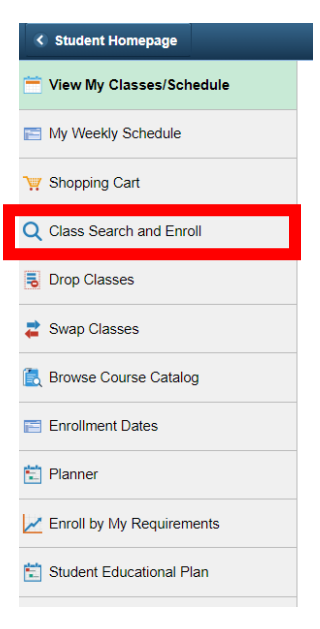

4. Elija el periodo (semestre) para el que desea agregar la clase :

### Terms prior to 2023 Fall

#### No terms to display

#### Terms on or after 2023 Fall

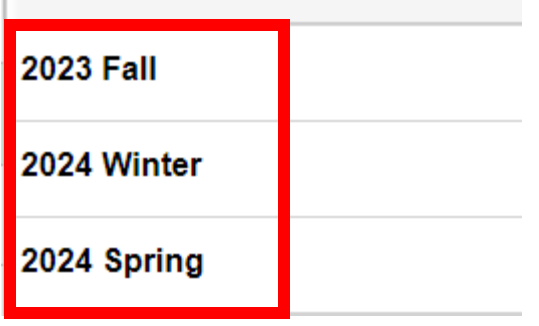

5. En 'Enter Keyword', busca el nombre de la clase, por ejemplo: English 101."

| 5 | Search For Classes 🚺                      |  |  |  |  |
|---|-------------------------------------------|--|--|--|--|
|   | Enter keyword e.g. course, subject, class |  |  |  |  |
| A | Additional ways to search                 |  |  |  |  |
|   | Favorites                                 |  |  |  |  |
|   | Recently Viewed                           |  |  |  |  |

8. Selecciona el nombre del curso que estás buscando y todas las opciones de de las clases para el campus seleccionado deberían de estar disponibles

#### View Search Results

| Course with keyword: ENGLISH 101                                              |                            |  |           |  |  |  |
|-------------------------------------------------------------------------------|----------------------------|--|-----------|--|--|--|
| Open Classes Only 🛞                                                           | West Los Angeles College 🛞 |  | Clear All |  |  |  |
| ENGLISH 101<br>College Reading And Composition I<br>5 Class Options Available |                            |  |           |  |  |  |

9. Escoge el curso que más se ajuste a tus necesidades y disponibilidad

| Select a class option () Selected Filters 4 optio |        |        |                         |                                  | ters 4 options             |                       |                   |                             |
|---------------------------------------------------|--------|--------|-------------------------|----------------------------------|----------------------------|-----------------------|-------------------|-----------------------------|
|                                                   | Option | Status | Session                 | Class                            | Days<br>and<br>Times       | Modality              | Instructor        | Seats                       |
| ٦                                                 | 1      | Open   | Other                   | Class# 10453 - Section S01 - LEC | 10 HR 30<br>Min /Wk<br>TBA | Southwest-<br>ON LINE | Stephanie<br>Arms | Open<br>Seats 20<br>of 40 → |
|                                                   |        |        | 01/02/2024 - 02/04/2024 |                                  |                            |                       |                   |                             |

- 10. Haz clic en el botón amarillo "Next" en la esquina superior derecha
- 11. Haz clic en el botón verde "Accept" hacia la esquina superior derecha
- 12. Haz clic en el botón verde "Submit" hacia la esquina superior derecha
- 13. Si ves una marca de verificación verde en la esquina superior izquierda, has sido inscrito en la clase
- 14. Si ves una equis roja en la esquina superior izquierda, por favor contáctanos para obtener ayuda adicional

## Welcome Center Contact: E1-189 Office Phone: 323.780.6800 Email: welcomecenter@elac.edu